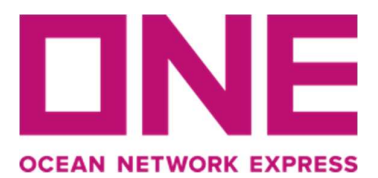

## LIVECHAT in Taiwan

台灣海洋網聯船務(Ocean Network Express Taiwan)提供線上客服服務 · 讓您得到即時的服務與幫助 · 請見以下步驟:

步驟1造訪ONE中文主頁:https://tw.one-line.com 點擊右下角懸浮按鈕進入對話窗口。

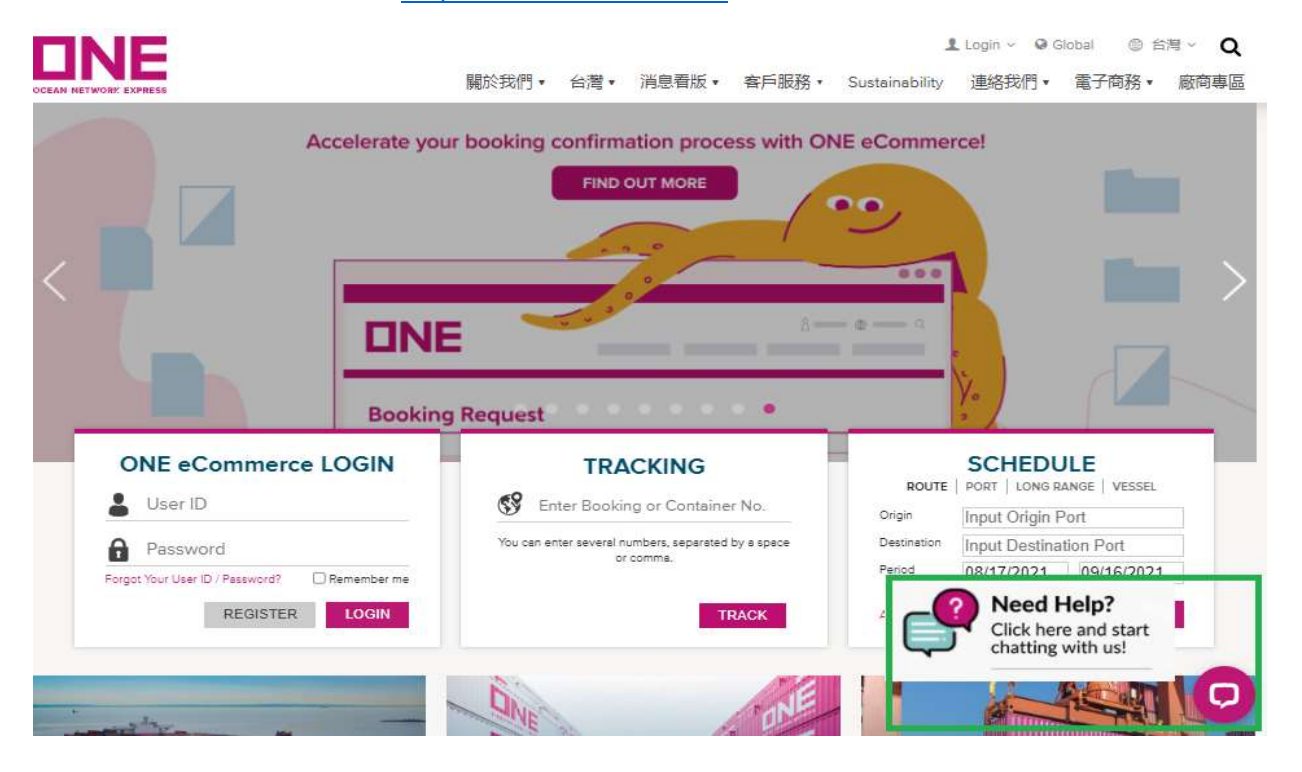

步驟 2: 請選擇語言。

| Welcome to LiveChat | × |
|---------------------|---|
| English<br>繁體中文     |   |
| •                   |   |
| START TO CHAT       |   |

## 步驟 3: 填入必要資訊及選擇引用類型後,開始對話。

小提醒:電子郵件欄位請輸入正確收件人信箱,否則會收不到後續郵件。

| 8                                                     |                            |
|-------------------------------------------------------|----------------------------|
| 歡迎來到ONE!在開始對話前,請填寫                                    | 以下表格                       |
| 名字 *                                                  |                            |
|                                                       |                            |
| -<br>請填寫必填項目                                          |                            |
| 姓氏 *                                                  |                            |
|                                                       |                            |
| 請填寫必填項目                                               |                            |
| 電子郵件 *                                                |                            |
|                                                       |                            |
| 請填寫必填項目                                               |                            |
| 國家/區域 *<br>^                                          |                            |
| Taiwan                                                | •                          |
| ONE分公司 *                                              |                            |
| Taipei                                                | *                          |
| 引用類型 🛈 *                                              |                            |
| 選擇                                                    | *                          |
| 本人已詳閱並同意以下法律條款及                                       | <b>隱私權政策</b> :             |
| (a)使用本網站服務時, 遵守法律使用                                   | 條款內的條款及約束。                 |
| (D) 同意且接受本網站蒐集及記錄用戶<br>容,優化您的使用體驗,更多關於隱私(<br>隱私權政策。 * | ▷個資,以提供客製化內<br>呆護資訊,請詳閱我們的 |
|                                                       |                            |

步驟 4: 請選擇您尚未結束的案件號碼或是建立新的案件。

小提醒:如有未結案之案件才會出現此畫面,若無未結案件,請忽略此步驟。

|              | ONE SUPPORT                                  | <b>(</b> )) | _ | × |
|--------------|----------------------------------------------|-------------|---|---|
|              |                                              |             |   |   |
|              |                                              |             |   |   |
|              |                                              |             |   |   |
|              | 聊天開始時間;B2:17                                 |             |   |   |
|              |                                              |             |   |   |
|              |                                              |             |   |   |
|              | 您好                                           |             |   |   |
|              | 您與我們有一些未處理完成的案件,請選擇一                         |             |   |   |
|              | 個案件,如果您希望繼續處理任何現有案件,<br>或是如果您提出新的請求,我們將建立一個新 |             |   |   |
|              | 案件。                                          |             |   |   |
|              |                                              |             |   |   |
|              | 04370087-Booking<br>Management               |             |   |   |
|              | 建立一個新案件                                      |             |   |   |
| AT 20 1 4    | Na 44 km dar                                 |             |   |   |
| <b>請</b> 駟人! | CIU前6月                                       |             |   |   |

步驟 5: 請點選您所查詢的問題類別, 請勿於對話框內輸入文字。

小提醒:點選所有類別,即可回到主選單。

| 聊天開始時間:B11:15                                                                                     |  |  |
|---------------------------------------------------------------------------------------------------|--|--|
|                                                                                                   |  |  |
| 您好                                                                                                |  |  |
| 您好!感謝您聯繫ONE Support,這裡是最熱門<br>的主題供您選擇,或是您可以點選"所有類別"按<br>鍵,選擇其他選項,請問是否有其他問題需要<br>協助?<br>NE Support |  |  |
| 免費期限/場內延滯費和場外延<br>滯費                                                                              |  |  |
| 小提單                                                                                               |  |  |
| 到貨通知                                                                                              |  |  |
| 訂艙修改                                                                                              |  |  |
| 更改目的地                                                                                             |  |  |
| 所有類別                                                                                              |  |  |

步驟 6: 請點選系統提供之連結獲取相關資料。

| 您好!』<br>門的主<br>別"按拿 | 或謝您聯繫ONE Support,這裡是最熱<br>:題供您選擇,或是您可以點選"所有類<br>键,選擇其他選項,請問是否有其他問<br>題需要協助? |     |
|---------------------|-----------------------------------------------------------------------------|-----|
| ONE SU              | ipport • B11:15                                                             |     |
| ĺ                   | 免費期限/場內延滯費和場外延<br>滯費                                                        |     |
|                     | 小提單                                                                         |     |
|                     | 到貨通知                                                                        |     |
|                     | 訂艙修改                                                                        |     |
|                     | 更改目的地                                                                       |     |
|                     | 所有類別                                                                        |     |
| þ                   | <sup>青點</sup> 選此連結查看小提單發放資訊                                                 | 小提單 |
| htt                 | ps://tw.one-line.com/en/delivery-<br>order/import                           | 1   |

步驟 7: 請選擇已解答您的問題/返回上一個選單/返回主選單/轉接線上客服。

| one out | port officio | _ |
|---------|--------------|---|
|         |              |   |
|         | 返回上一個選單      |   |
|         | 返回主選單        |   |
|         | 轉接線上客服       |   |

步驟 8: 線上客服滿線中或是非上班時間,煩請使用線上留言功能,客服人員會用電子郵件回覆您。

| ONE SUPPORT                                                                                                    | <b>4</b> » | _   | × |
|----------------------------------------------------------------------------------------------------|------------|-----|---|
| 很抱歉,目前線上客服正在忙線中<br>ONE Support                                                                                                    |            |     |   |
| 線上留言                                                                                                    |            |     |   |
|                                                                                                    | 線          | 上留言 |   |
| 線上留言<br><sup>姓名 *</sup>                                                                                                    |            |     |   |
| AAA BB<br>電子郵件 *                                                                                                    |            |     | ļ |
| sarah.chang@one-line.com<br>留言*                                                                                                    |            |     | J |
| 附件                                                                                                    |            |     |   |
| <ul> <li>              ▲ 上載檔案             或放置檔案          </li> <li>             最多1個附件 (如 jpg · png · pdf · doc · txt · zip)         </li> <li>             不接受影片檔 -</li></ul> |            |     |   |
| 提交                                                                                                    |            |     |   |
| 返回主選單                                                                                                    |            |     |   |

r

| 1 對話紀錄                                | <b>(</b> ) | _   | × |
|---------------------------------------|------------|-----|---|
| \$                                    |            |     |   |
| 誠擊邀請您填寫問卷調查,以便日後為您提供更<br>謝謝您寶貴的時間與回饋。 | 好的服        | [務] |   |
| 顯示紀錄                                  |            |     |   |
| 請問這是您第一次查詢這個案件嗎?*                     |            |     |   |
| ○ 是的                                  |            |     |   |
| ○ 沒有                                  |            |     |   |
| 請問此次客服是否有效解決您的問題?*                    |            |     |   |
| ○ 是的                                  |            |     |   |
| ○ 沒有                                  |            |     |   |
| 是否將對話記錄用電子郵件的方式寄給您?                   |            |     |   |
| ○是的                                   |            |     |   |
| ○沒有                                   |            |     |   |
| 請問是否滿意此次的服務?*                         |            |     |   |
| <b>心</b> <sup>77</sup>                |            |     |   |
| 請問您使用ONE出貨的可能性有多大?*                   |            |     |   |
| 完全不可能                                 | 極          | 有可能 |   |
| 0 1 2 3 4 5 6 7 8                     | 9          | 10  |   |
| 謝謝您的評分!若有其他建議,歡迎於下方留                  | 言:         |     |   |
|                                       |            |     |   |
|                                       |            |     |   |
| 朝回心使用ONE工具的可能性为多人?*<br>完全不可能          | 極          | 有可能 |   |
| 0 1 2 3 4 5 6 7 8                     | 9          | 10  |   |
|                                       |            |     |   |
|                                       |            |     |   |
|                                       |            |     |   |